## A simple step by step guide how to clear deficient transactions

| 🗬 TNClerk - Master Menu                                  |            |                                                                                                    | _                                                                                                    |       | ×    |
|----------------------------------------------------------|------------|----------------------------------------------------------------------------------------------------|----------------------------------------------------------------------------------------------------|-------|------|
| User: BIS SUPPORT<br>Station: wk03                       | Master     | Menu                                                                                                    | <u>T&amp;R Ref G</u>                                                                                                    | iuide |      |
| SYSTEMS   SYSTEMS    SYSTEMS     SYSTEMS         SYSTEMS | 5          | MI<br>17. Cash/Check D<br>18. Daily Check D<br>19. System Setup<br>20. User Mainten<br>21. Sales Tax Cal<br>22. Transfer MVD<br>23. Close/Open D<br>24. Change Passo<br>25. Credit Card Re<br>26. Bad Checks<br>27. Web User Mai<br>28. Notary Applic<br>29. Statistical Ch<br>30. Budget<br>31. MonetraAudit<br>32. Change Report<br>33. Cash Drawer<br>34. Index Book V | SCELLANEOUS<br>Report<br>Deposit Listing<br>D and Configuration<br>ance<br>culator<br>Files To/From State<br>Daily Files<br>words<br>eport<br>intenance<br>ation<br>arting<br>rt<br>Counter<br>iewer |       |      |
| Esc = Exit Sel                                           | ect Option |                                                                                                    |                                                                                                    | Cloc  | k In |

Select 1. MVD Title Applications just like you are going to enter a new transaction

Select 1. MVD Transactions to get to the MVD screen

| Motor Vehicle Titles                                                           |                                                                                                    | -       |          | $\times$ |
|--------------------------------------------------------------------------------|----------------------------------------------------------------------------------------------------|---------|----------|----------|
|                                                                                | Lake County                                                                                                    |         |          |          |
| 1.<br>2.<br>3.<br>4.<br>5.<br>6.<br>7.<br>8.<br>9.<br>10.<br>11.<br>12.<br>13. | Lake County<br>Motor Vehicle Titles<br>MVD Transactions<br>Title System<br>Web Renewal Processing<br>201 Balance Report<br>Renewal Balance Report<br>Certificate of Title and Registration Report<br>Renewal and Registration Report<br>Renewal and Registration Report<br>New Vehicle Report<br>Sales Report<br>Mail Report<br>Audit Report<br>Donor/Helping Schools Report<br>Wheel Tax Reports | -       |          |          |
| 14.<br>15.<br>16.<br>17.<br>18.                                                | Selected Plate Listings<br>Daily Renewal Report<br>City Sticker Report<br>Intake Clerk Reports<br>New / Used Vehicle Report                                                                                                    | T       |          |          |
| Esc = Exit                                                                     | Select Option                                                                                                    | HKEY_L( | OCAL_MAI | CHINE    |

Select the date and Invoice number as usual. If you have opened an invoice to fix a transaction on a certain date and invoice number it will be available here.

| Title And Registration |                                              |                        |  |  |  |  |
|------------------------|----------------------------------------------|------------------------|--|--|--|--|
| Title And Registration |                                              |                        |  |  |  |  |
|                        | Transaction Date                             |                        |  |  |  |  |
|                        | Site Number                                  |                        |  |  |  |  |
| Esc - E <u>x</u> it    | Current Date: 10/03/2019<br>Version 1.0.3454 | F10 - <u>C</u> ontinue |  |  |  |  |

At the bottom of the "T&R Transaction Entry" screen select the F-5 Change button

| 👄 Title And F                 | Registration (Version - 1.0.3454) |                      |                     |                     | - 🗆 ×                                                                    |
|-------------------------------|-----------------------------------|----------------------|---------------------|---------------------|--------------------------------------------------------------------------|
| ☐ F2 = Renew<br>☐ F6 = Return | val Mail Fee<br>To Last Type      | T & R Tr             | ansaction Entr      | Trans Date: 07/     | <sup>15/2019</sup> Site No: 1<br>Drawer: 3<br><sup>19196</sup> User: BIS |
|                               | Transaction Type .                |                      |                     |                     | •                                                                        |
|                               |                                   |                      |                     |                     |                                                                          |
|                               |                                   |                      |                     |                     |                                                                          |
|                               |                                   |                      |                     |                     |                                                                          |
|                               |                                   |                      |                     |                     |                                                                          |
|                               | Select or e                       | nter a transaction   | type (Esc to Car    | ncel)               | BIS CHAT                                                                 |
| Esc - E <u>x</u> it           | F1 - <u>M</u> anual Override      | F3 - <u>P</u> lacard | F5 - <u>C</u> hange | F8 - <u>D</u> ealer | F12 - <u>A</u> ccess State                                               |

Once you are in the change screen do not enter any information into the search fields. Place a check in the Deficient Box on the lower right portion of the screen and select the F-5 Search button.

| 👄 Record Search       |                          |             | _                         |                       |
|-----------------------|--------------------------|-------------|---------------------------|-----------------------|
| Exp. Date             |                          | Exact Match | 🕱 201 🗹 i                 | Renewals 🔽            |
| VIN                   | Invoice No               | Che         | eck Number                |                       |
| Current Title No      |                          | _/ Enc      | d Date                    |                       |
| License No            | Company                  |             |                           |                       |
| Transaction Class     | Company                  | First       | м                         | Last                  |
| Issue Year            | Owner 1                  |             |                           |                       |
| State Decal No        | Owner 2                  |             |                           |                       |
| County Decal No       | Street No/Name           |             |                           |                       |
| City Decal No         | City, State, Zip         |             |                           | -                     |
| Make                  | Model                    |             | Year                      |                       |
| Body                  | Туре                     |             | Color                     |                       |
| Dealer                |                          |             | Control Number .          |                       |
| Gift Voucher No       | Clerk Username           |             |                           |                       |
| 1. The                | Deficient Check Pey      |             |                           |                       |
| County Invoice Exp.   |                          | VIN         |                           |                       |
|                       |                          | VIII        | Omici                     | 0301                  |
|                       |                          |             |                           |                       |
|                       |                          |             |                           |                       |
|                       |                          |             | 2 E 5 Soarch              |                       |
|                       |                          |             | 2. F-5 Search             |                       |
|                       |                          |             |                           |                       |
| <                     |                          |             |                           | >                     |
|                       | Soarch For & Rocard      | Chango      |                           |                       |
|                       |                          | Change      |                           |                       |
| Esc - Exit Print Deca | al F5 - <u>S</u> earch F |             | F10 - <u>M</u> aintenance | F11 - <u>R</u> eprint |

Once the search has completed you can choose to print the grid which will print a list of all deficient transactions, navigate multiple screens of transactions, and see the reason the transaction did not verify. Double click on any transaction in the window to open the transaction for editing.

| 😝 Record Search                        |                                | - 🗆 X                                                       |
|----------------------------------------|--------------------------------|-------------------------------------------------------------|
| Exp. Date                              | Ex                             | act Match 🕱 201 🗹 Renewals 🔽                                |
| VIN                                    | Invoice No                     | Check Number                                                |
| Current Title No                       | Start Date                     | — End Date                                                  |
| License No                             | Company                        |                                                             |
| Transaction Class                      |                                | First M Last                                                |
| Issue Year                             | Owner 1                        |                                                             |
| State Decal No                         | Owner 2                        |                                                             |
| County Decal No                        | Street No/Name                 |                                                             |
| City Decal No                          | City, State, Zip               | <u> </u>                                                    |
| Make                                   | Model                          | Year                                                        |
| Body                                   | Туре                           | Color                                                       |
| Dealer                                 |                                | Control Number                                              |
| Gift Voucher No                        | 3. The reason the              |                                                             |
|                                        | transaction failed to verify   | ₩ Deficient                                                 |
|                                        |                                | Delicient                                                   |
| Invoice Exp License Class              | Issue Yr VIN User              | Linghia to uplidate transportion: This uphialo has a period |
| 017 18051 01/31/2019 7655H 3082        | 2007 1HGCM664174085550 CBYSTIE | This doesn't look like a plate transfer, so the current pl  |
| 025 18054 02/28/2019 6B27U2 1000       | 2006 1G1ZT54855E154227 BETHANY | Unable to validate vehicle: Eatal stop code: EIVS Sus       |
| N02 18059 02/28/2019 6899U7 1000       | 2006 1FMFU16L44LA87021 CRYSTIE | Unable to validate vehicle: Fatal stop code: Financial      |
| 017 18060 02/28/2019 6B36U7 1000       | 2006 2G4WC552861201694 CRYSTIE | 2 fees sent, but 0 outstanding (00500).                     |
| N01 18072 03/31/2019 7B06U5 1000       | 2006 1G1BC5SMXG7242401 BETHANY | Error parsing request ison                                  |
| 001 18082 03/31/2019 7B14U1 1000       | 2006 2G1WT57K491255993 ALICIA  | It appears as though the new odometer reading is less       |
| N05 18103 TITLE ONLY CA                | 0 APPLY FOR VIN PLATE CRYSTIE  | 10.00 for vin plate shaw farms                              |
| 02<br>1 The button to print the enti   | re list                        | ×                                                           |
| R                                      |                                | 2. Navigation Buttons                                       |
|                                        |                                |                                                             |
| Esc - E <u>x</u> it Print Grid Print D | ecal F5 - <u>S</u> earch       | F10 - <u>M</u> aintenance F11 - <u>R</u> eprint             |

If the invoice has been closed for the day of the transaction you will need to re-open it so you can edit and/or re-verify the transaction.

| Invalid Inv | roice                                                                | $\times$ |
|-------------|----------------------------------------------------------------------|----------|
| <u> </u>    | Invoice number 18348 has been closed. Transaction can not be edited. |          |
|             | ОК                                                                   |          |

If you need BIS Clerk Support to help you with opening a transaction for processing give them a call or contact them in the Chat program.

| 🗢 T&R Trans         | action Change Mode                   | saction has been clos                     | ed to further proce           | - 🗆 X                       |  |  |
|---------------------|--------------------------------------|-------------------------------------------|-------------------------------|-----------------------------|--|--|
|                     | ID<br>Transaction Type               | 59216<br>017 - CORRECTION OF REGISTRATION |                               |                             |  |  |
|                     | PLATE:                               | H281785                                   |                               |                             |  |  |
|                     | CLASS:                               | 4203 - H2 TRUCKS                          |                               |                             |  |  |
|                     | VIN:                                 | 1FT7W2BT4JEB04575                         |                               |                             |  |  |
|                     | Title Number:                        | 1480000036                                |                               |                             |  |  |
|                     | Make:                                | FORD                                      |                               |                             |  |  |
|                     | Year:                                | 2018                                      |                               |                             |  |  |
|                     | Model:                               | F26                                       |                               |                             |  |  |
|                     | Body:                                | РК                                        |                               |                             |  |  |
|                     | Name:                                | ٢                                         |                               |                             |  |  |
|                     | Street No.                           | 35                                        |                               |                             |  |  |
|                     | Street Name                          | HARRINGTON RD                             |                               |                             |  |  |
|                     | City, State, Zip                     | RIDGELY TN 380806274                      | 1                             |                             |  |  |
|                     | The bar will turn b<br>if successful | lue and say "VERIFIED"                    | Change record to              | edit the transaction or     |  |  |
|                     | NOT VERIFIED                         |                                           |                               |                             |  |  |
| Esc - E <u>x</u> it | F2 - <u>P</u> rint 201               |                                           | F8 - Change <u>U</u> ser Info | F10 - <u>C</u> hange Record |  |  |

If you have been successful the bar at the bottom of the screen will turn blue and say VERIFIED. If not, you may need to go to <a href="https://vehiclelookup.revenue.tn.gov/#/">https://vehiclelookup.revenue.tn.gov/#/</a> and check the transaction there. If it is not the latest transaction or there is any difficulty verifying a transaction, please give BIS Clerk Support a call and they will gladly assist you clearing the deficiency.